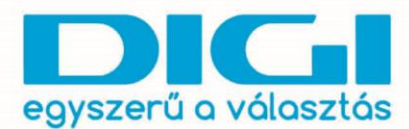

DIGI Távközlési és Szolgáltató Kft. Székhely: 1134 Budapest, Váci út 35. Levelezési cím: 1384 Budapest, Pf.: 739 Fax: +36 1 707 6700 ©1272 www.digi.hu

A Windows 10 operációs rendszer nagyban hasonlít a korábbi verziókhoz. (Windows 7, 8, 8.1) Ugyanúgy található benne "Start menü", azonban a korábbi "Vezérlőpultot" itt "Gépház" elnevezéssel váltották.

1. Kattintsunk a Start menüre, vagy nyomjuk meg a billentyűzeten a Windows gombot, és válasszuk ki a Gépházat.

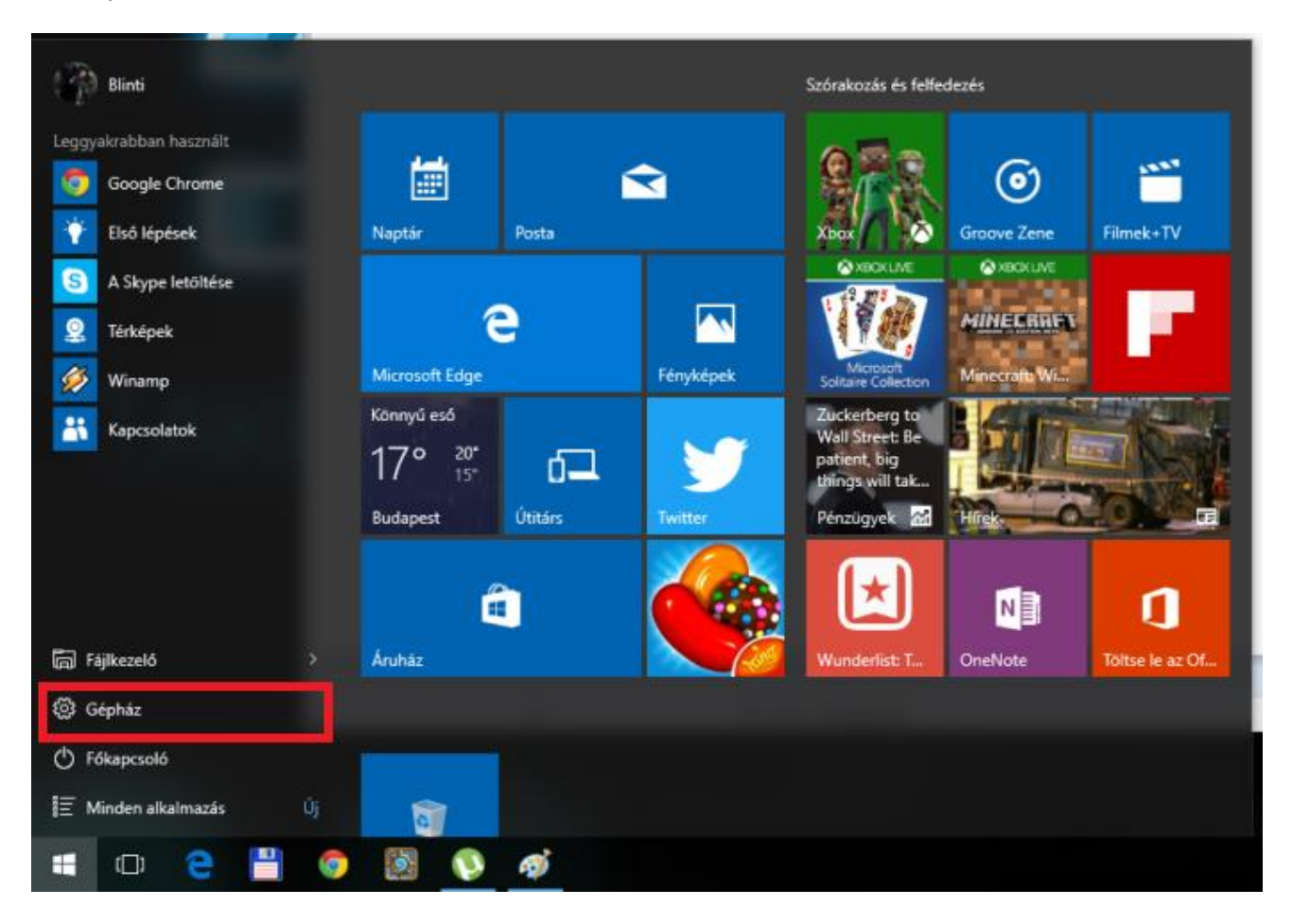

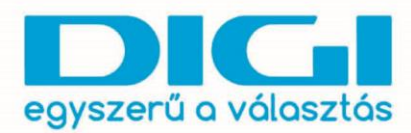

DIGI Távközlési és Szolgáltató Kft. Székhely: 1134 Budapest, Váci út 35. Levelezési cim: 1384 Budapest, Pf.: 739 Fax: +36 1 707 6700 ©1272 www.digi.hu

2. Válasszuk ki a Hálózat és internet opciót.

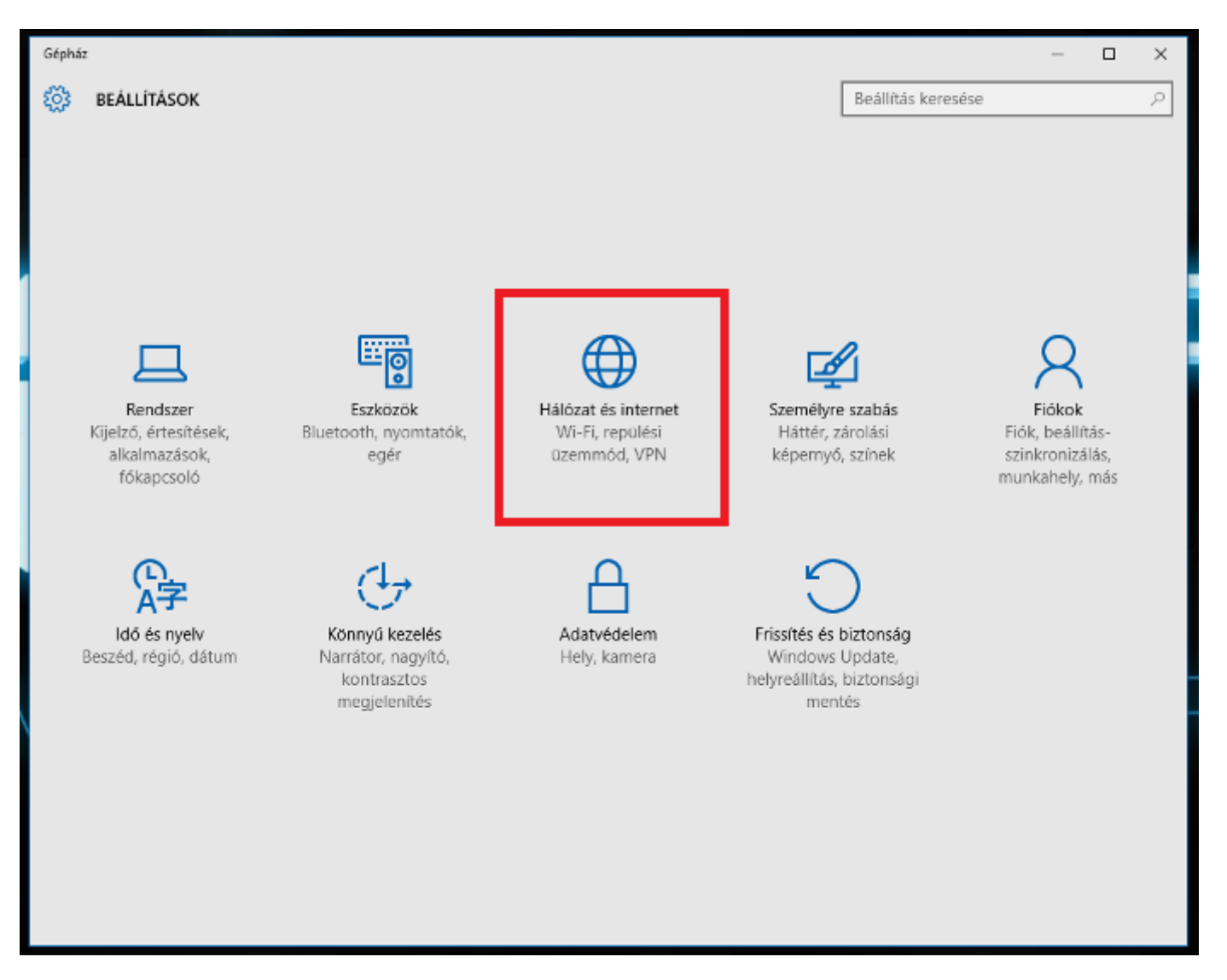

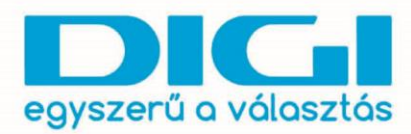

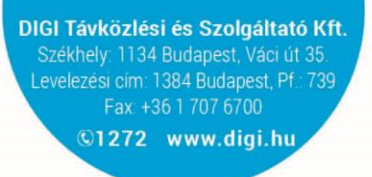

3. Válasszuk ki a Telefonos hálózat opciót.

| ← Gépház                      |                                              |                    | - | × |
|-------------------------------|----------------------------------------------|--------------------|---|---|
| HÁLÓZAT ÉS INTERNET           |                                              | Beállítás keresése |   | ρ |
| Adatforgalom                  | Áttekintés                                   |                    |   |   |
| VPN                           | Az elmúlt 30 nap adatforgalma                |                    |   |   |
| Telefonos hálózat<br>Ethernet | Ethernet: 19 GB                              |                    |   |   |
| Proxy                         | Forgalom részletei                           |                    |   |   |
|                               | Kapcsolódó beállítások<br>Tárhelybeállítások |                    |   |   |
|                               |                                              |                    |   |   |
|                               |                                              |                    |   |   |
|                               |                                              |                    |   |   |
|                               |                                              |                    |   |   |

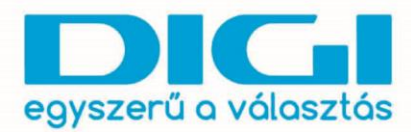

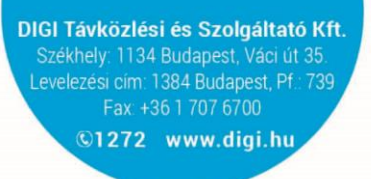

4. Válasszuk ki az Új kapcsolat beállítása opciót.

| ← Gépház            |                                |                    | - | o x |
|---------------------|--------------------------------|--------------------|---|-----|
| HÁLÓZAT ÉS INTERNET |                                | Beállítás keresése |   | P   |
| Adatforgalom        | Telefonos hálózat              |                    |   |     |
| VPN                 | Úi kancsalat haállítása        |                    |   |     |
| Telefonos hálózat   | oj kapisolar bealitasa         |                    |   |     |
| Ethernet            | Kapcsolódó beállítások         |                    |   |     |
| Proxy               | Adapterbeállítások módosítása  |                    |   |     |
|                     | Hálózati és megosztási központ |                    |   |     |
|                     | Internetbeállítások            |                    |   |     |
|                     | Windows túzfal                 |                    |   |     |
|                     |                                |                    |   |     |
|                     |                                |                    |   |     |
|                     |                                |                    |   |     |
|                     |                                |                    |   |     |
|                     |                                |                    |   |     |
|                     |                                |                    |   |     |
|                     |                                |                    |   |     |
|                     |                                |                    |   |     |
|                     |                                |                    |   |     |
|                     |                                |                    |   |     |

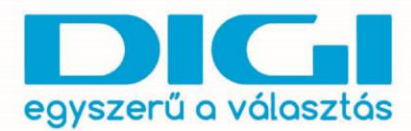

5. Csatlakozás az internethez > PPPOE > Adatok > Kapcsolódás

Előfordulhat, hogy ha az ügyfél mellé kattint a kapcsolat létrehozásához szükséges ablak eltűnik a háttérben, ilyenkor a tálcán megtalálható.

| ← Gépház            |                                                                                                    |                    | - | 1 × |
|---------------------|----------------------------------------------------------------------------------------------------|--------------------|---|-----|
| HÁLÓZAT ÉS INTERNET |                                                                                                    | Beállítás keresése |   | P   |
| Adatforgalom        | Telefonos hálózat                                                                                                    |                    |   |     |
| VPN                 |                                                                                                    | ×                  |   |     |
| Telefonos hálózat   | 🔶 🎡 Kapcsolat vagy hálózat beállítása                                                                                                    |                    |   |     |
| Ethernet            | Kapcsolódási lehetőség kiválasztása                                                                                                    |                    |   |     |
| Ргоху               | Csatlakozás az internethez<br>Szélessávú vagy telefonos internetkapcsolat beállítása<br>Új hálózat beállítása<br>Új útválasztó vagy elérési pont beállítása.<br>Mapesolódás munkahelyhez<br>Telefonos vagy vírtuális megánhálózati kapcsolat beállítása munkahelyh | iez.               |   |     |
|                     |                                                                                                    | Tovább Mégse       |   |     |

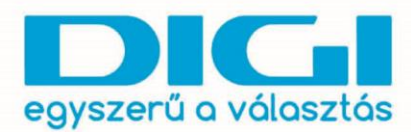

DIGI Távközlési és Szolgáltató Kft. Székhely: 1134 Budapest, Váci út 35. Levelezési cím: 1384 Budapest, Pf.: 739 Fax: +361 707 6700 ©1272 www.digi.hu

| ← Géphaz              |                                                                                              |                    | - 0 | × |
|-----------------------|----------------------------------------------------------------------------------------------|--------------------|-----|---|
| 🔅 HÁLÓZAT ÉS INTERNET |                                                                                              | Beállítás keresése |     | P |
| Adatforgalom          | Telefonos hálózat                                                                            |                    |     |   |
| VPN                   |                                                                                              | - • ×              |     |   |
| Telefonos hálózat     | 😡 Csatlakozás az internethez                                                                 |                    |     |   |
| Ethernet              | Hogyan szeretne kapcsolódni?                                                                 |                    |     |   |
| Ргоху                 | SZÉlessávú (PPPoE)<br>Kapcsolódés felhasználónevet és jelszöt igénylő DSL- vagy kábelmodem s | egñségével.        |     |   |
|                       |                                                                                              |                    |     |   |
|                       | 🗌 Jelenjenek meg a számítógépen használatra be nem állított csatlakozási beállí              | tások is           |     |   |
|                       |                                                                                              | Mégse              |     |   |
|                       |                                                                                              |                    |     |   |
|                       |                                                                                              |                    |     |   |
|                       |                                                                                              |                    |     |   |
|                       |                                                                                              |                    |     |   |
|                       |                                                                                              |                    |     |   |

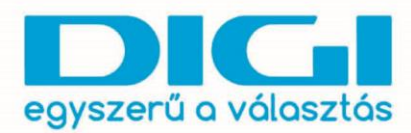

DIGI Távközlési és Szolgáltató Kft. Székhely: 1134 Budapest, Váci út 35. Levelezési cím: 1384 Budapest, Pf.: 739 Fax: +361 707 6700 ©1272 www.digi.hu

| ← Gépház              |                                                                                                    | – 🗆 × |
|-----------------------|----------------------------------------------------------------------------------------------------|-------|
| 🔅 HÁLÓZAT ÉS INTERNET | Beállítás keresése                                                                                                    | P     |
| Adatforgalom          | Telefonos hálózat                                                                                                    |       |
| VPN                   | - 🗆 X                                                                                                    |       |
| Telefonos hálózat     | ← 🏟 Csatlakozás az internethez                                                                                                    |       |
| Ethernet<br>Proxy     | Írja be az internetszolgáltatótól kapott adatokat    Felhasználónév: [Internetszolgáltatótól kapott név]   Jelszó: [Internetszolgáltatótól kapott jelszó]   □ delszó: [Internetszolgáltatótól kapott jelszó]   □ delszó: □ Jelszó tárolása   Kapcsolat neve: Szélessávú kapcsolat   Image: Szélessávú kapcsolat Szélessávú kapcsolat   Image: A kapcsolat használlatának engedélyezése más felhasználók számára A beállítás eredményeként a számítógéphez hozzáféréssel rendelkező felhasználók mindegyike használlatának ongedélyezése más felhasználók számára   A beállítás eredményeként a számítógéphez hozzáféréssel rendelkező felhasználók mindegyike használlatának ongedélyezése más felhasználók számára   A beállítás eredményeként a számítógéphez hozzáféréssel rendelkező felhasználók mindegyike használlatának ongedélyezése más felhasználók számára |       |
|                       | Csatlakozés Mégse                                                                                                    |       |

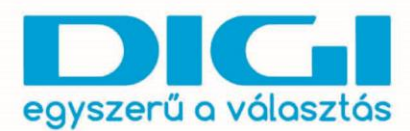

DIGI Távközlési és Szolgáltató Kft. Székhely: 1134 Budapest, Váci út 35. Levelezési cim: 1384 Budapest, Pf.: 739 Fax: +36 1 707 6700 ©1272 www.digi.hu

A kapcsolat ellenőrzéséhez használhatjuk a Start menü utáni gyorskeresőt (Start menü, majd begépelni, hogy ncpa.cpl), vagy a Telefonos kapcsolatnál az Adapterbeállítások módosítása opciót.

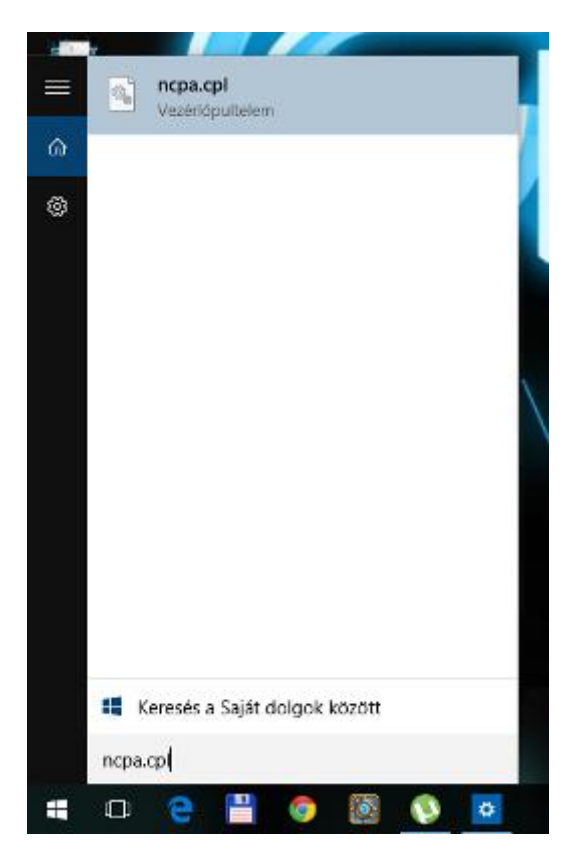

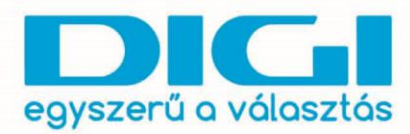

DIGI Távközlési és Szolgáltató Kft. Székhely: 1134 Budapest, Váci út 35. Levelezési cím: 1384 Budapest, Pf.: 739 Fax: +361 707 6700 ©1272 www.digi.hu

| ← Gépház              |                                |                    | - |   | × |
|-----------------------|--------------------------------|--------------------|---|---|---|
| 🔅 HÁLÓZAT ÉS INTERNET |                                | Beállítás keresése |   | _ | ρ |
| Adatforgalom          | Telefonos hálózat              |                    |   |   |   |
| VPN                   | Úi kancealat kaálléésa         |                    |   |   |   |
| Telefonos hálózat     | oj kapcsolar bealinasa         |                    |   |   |   |
| Ethernet              | Kapcsolódó beállítások         |                    |   |   |   |
| Proxy                 | Adapterbeállítások módosítása  |                    |   |   |   |
|                       | Hálózati és megosztási központ |                    |   |   |   |
|                       | Internetbeállítások            |                    |   |   |   |
|                       | Windows túzfal                 |                    |   |   |   |
|                       |                                |                    |   |   |   |
|                       |                                |                    |   |   |   |
|                       |                                |                    |   |   |   |
|                       |                                |                    |   |   |   |
|                       |                                |                    |   |   |   |
|                       |                                |                    |   |   |   |
|                       |                                |                    |   |   |   |
|                       |                                |                    |   |   |   |
|                       |                                |                    |   |   |   |
|                       |                                |                    |   |   |   |
|                       |                                |                    |   |   |   |

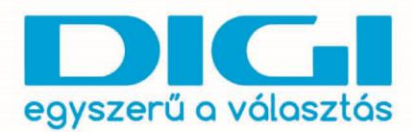

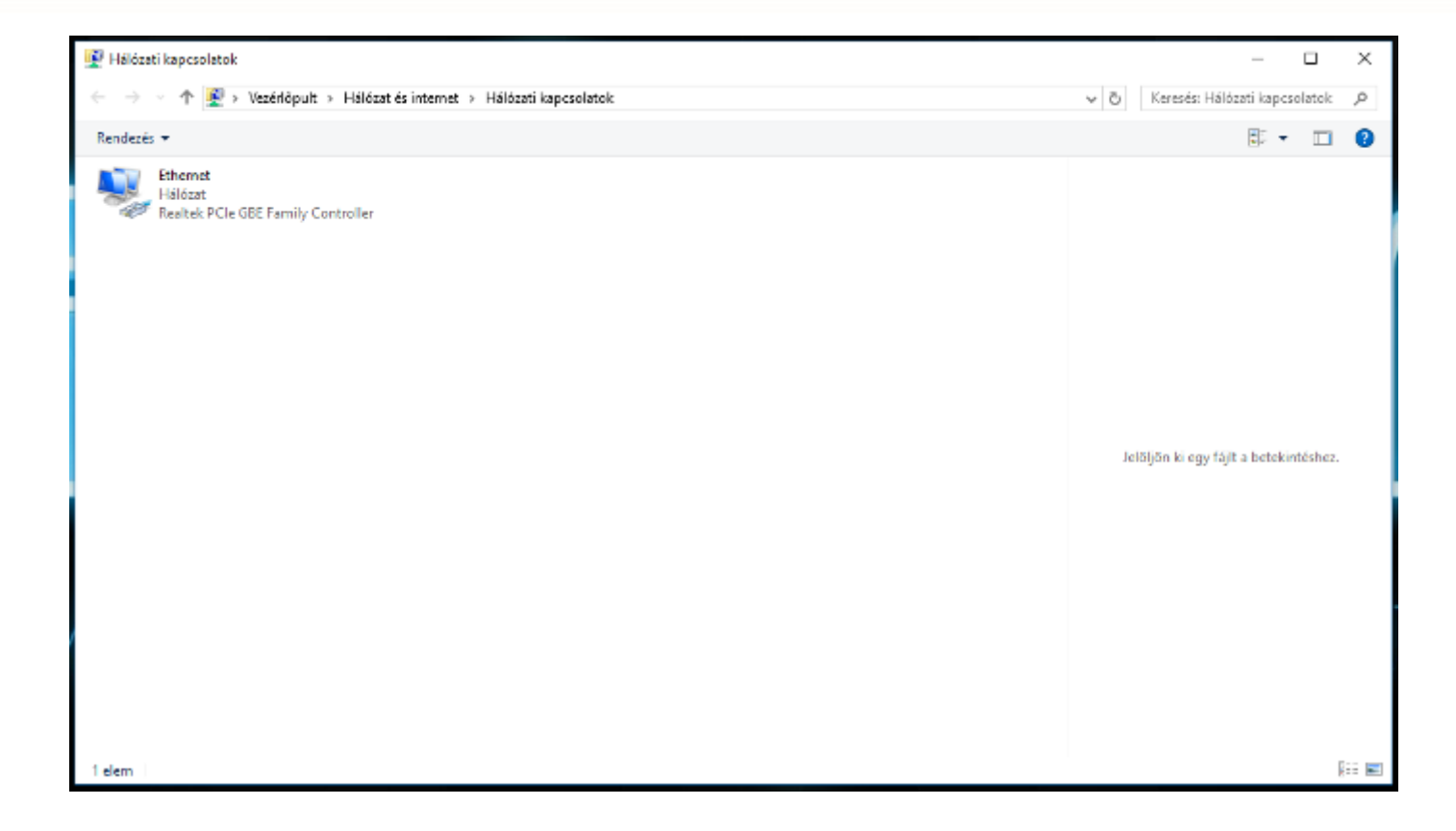

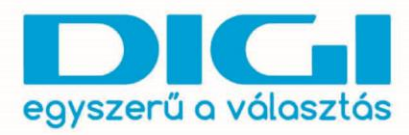

DIGI Távközlési és Szolgáltató Kft. Székhely: 1134 Budapest, Váci út 35. Levelezési cim: 1384 Budapest, Pf.: 739 Fax: +36 1 707 6700 ©1272 www.digi.hu

## Router esetén a Telefonos kapcsolat helyett az Ethernet menüpont alatt találjuk a kapcsolatot.

| ← Gépház              |                                             |                    | - 🗆 🗙 |
|-----------------------|---------------------------------------------|--------------------|-------|
| 🔯 HÁLÓZAT ÉS INTERNET |                                             | Beállítás keresése | P     |
| Adatforgalom          | Ethernet                                    |                    |       |
| VPN                   |                                             |                    |       |
| Telefonos hálózat     | Hálózat<br>Csatlakoztatva                   |                    |       |
| Ethernet              |                                             |                    |       |
| Proxy                 | Kapcsolódó beállítások                      |                    |       |
|                       | Adapterbeállítások módosítása               |                    |       |
|                       | Speciális megosztási beállítások módosítása |                    |       |
|                       | Hálózati és megosztási központ              |                    |       |
|                       | Otthoni csoport                             |                    |       |
|                       | Internetbeállítások                         |                    |       |
|                       | Windows tūzfal                              |                    |       |
|                       |                                             |                    |       |
|                       |                                             |                    |       |
|                       |                                             |                    |       |
|                       |                                             |                    |       |
|                       |                                             |                    |       |
|                       |                                             |                    |       |
|                       |                                             |                    |       |

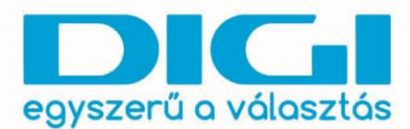

**FONTOS!** A Windows 10 már nem tartalmazza az Internet Explorer böngészőt, helyette egy új böngésző van jelen, a Microsoft Edge.

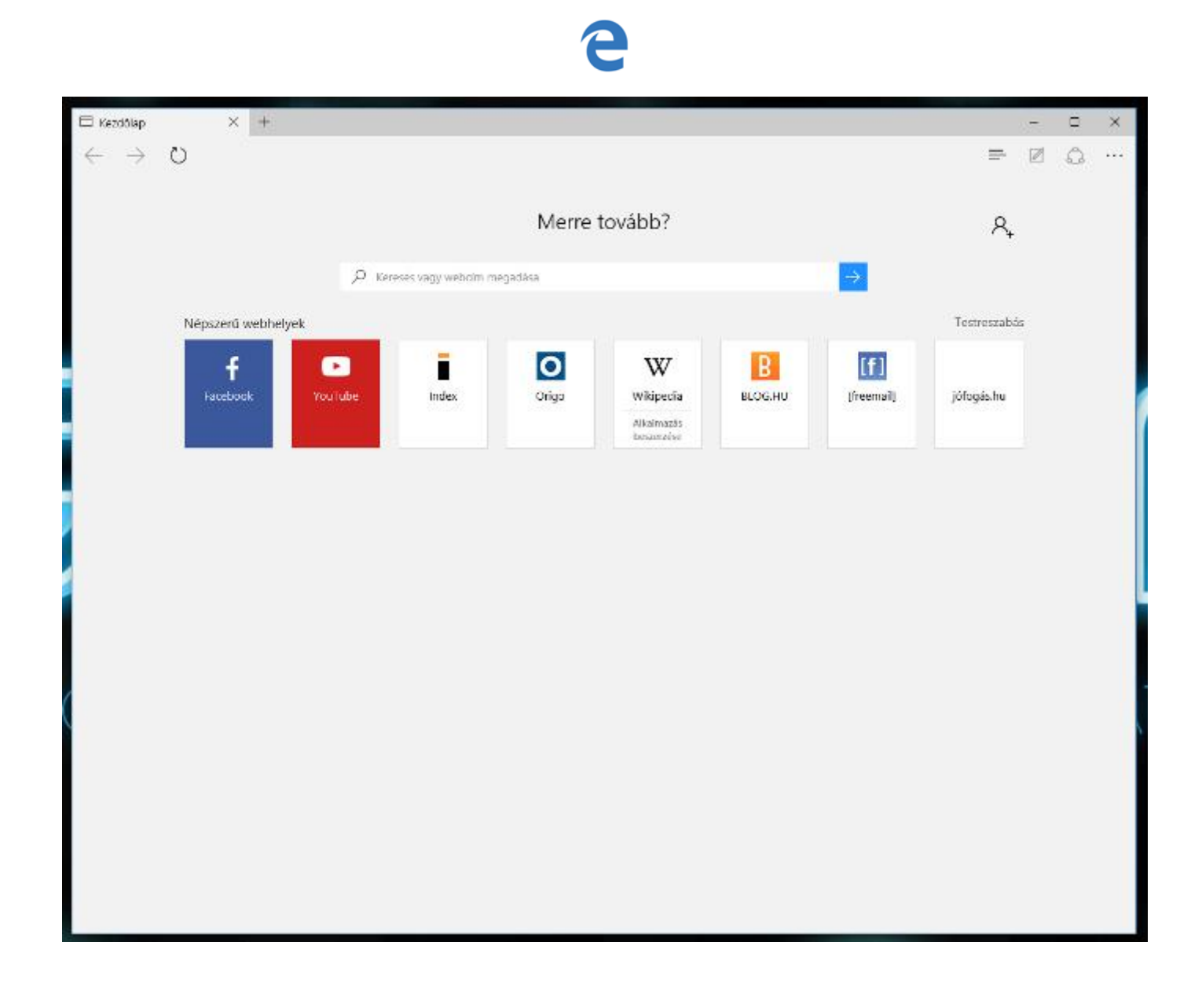